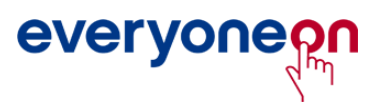

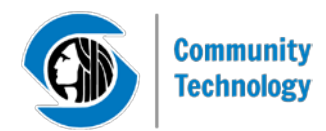

# **Guide for Basic Internet Enrollment**

#### 1. Visit everyoneon.org/seattletech

2. Enter your 5-digit zip code and click "Find Offers"

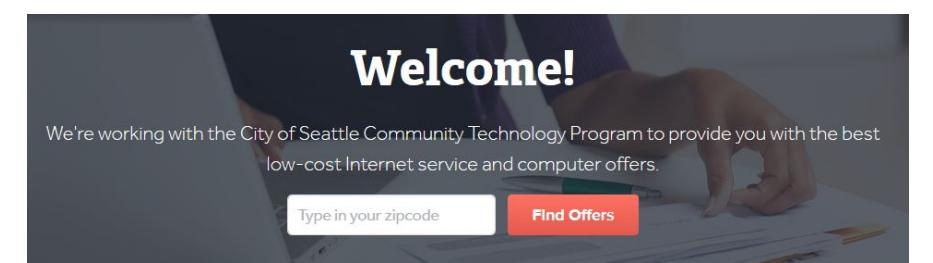

3. Answer the following question: "Do you have at least one child in your home enrolled in the National School Lunch Program?" and click "View Offers."

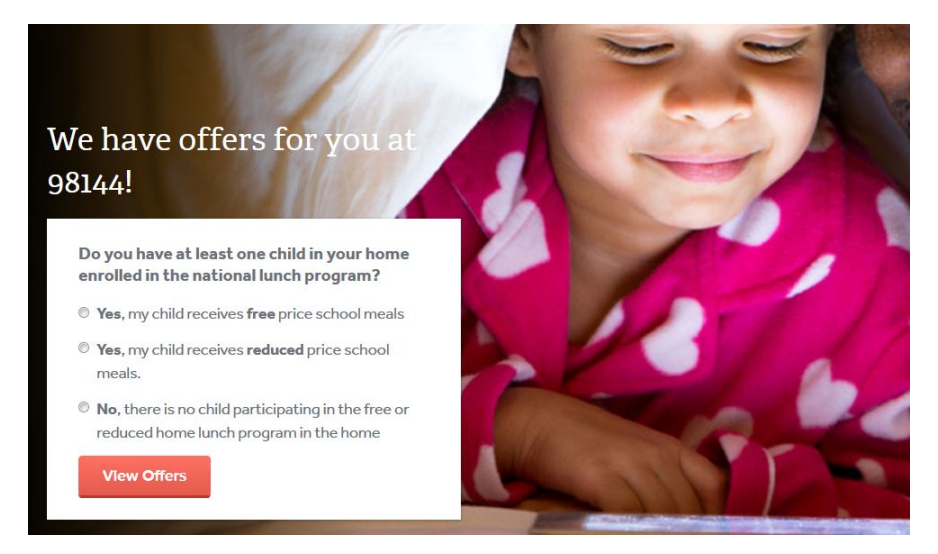

4. Click "Enroll Online" under the option you select to proceed to checkout.

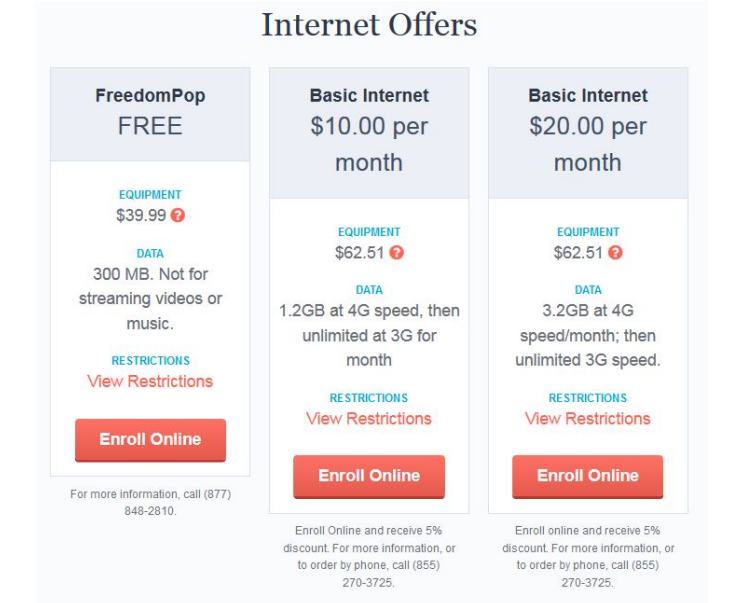

### 5. Click "Purchase Sonic 2.0" at the bottom of the center column.

| 4G Mobile hot   | spot \$39.00 + taxes                  |
|-----------------|---------------------------------------|
| • High-speed    | Internet for up to 8 Wi-Fi devices    |
| (gaming cons    | soles, laptops, more)                 |
| • Compact &     | light weight for easy portability     |
| • 4G-capable    | for blazing-fast speeds on T-Mobile's |
| fast 4G netwo   | ork                                   |
| (retails \$89.0 | 0)                                    |
| Shipping \$20.0 | 00                                    |
|                 | PURCHASE SONIC 2.0                    |

#### 6. Under "Company Affiliation," select "EveryoneOn"

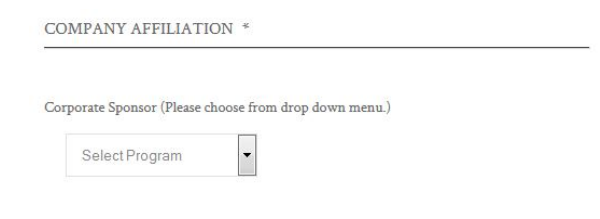

# 7. Under "Step 1 Check Your Coverage Area," click on the box, "Checked T-Mobile Service Area

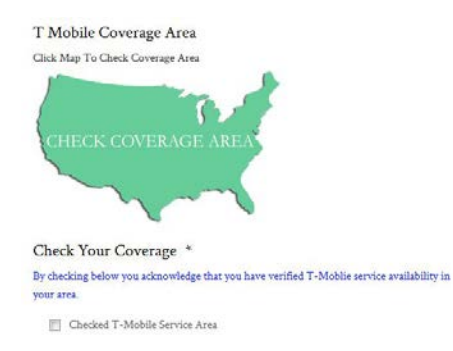

#### 8. Under "Step 2 Choose Your Plan," select the option you want

| Step           | 2 Choose Your Plan                                      |  |
|----------------|---------------------------------------------------------|--|
| Serv<br>For de | rice Plans *<br>etails on Broadband service click here. |  |
| 0              | 1GB Service Plan                                        |  |
| 0              | 3GB Service Plan                                        |  |
| 0              | 5GB Service Plan                                        |  |

## 9. Under "Step 3 Select Billing Date," select the date you want funds to be deducted from your account

Step 3 Select Billing Date

#### Billing \*

For details on Broadband service click here.

- Ith of the Month \$0.00
- I5th of the Month \$0.00

## 10. Click the green box, "Add to Cart."

| \$0.0 | \$0.00 |   |             |  |  |
|-------|--------|---|-------------|--|--|
| Final | total  |   |             |  |  |
| -     | 1      | + | ADD TO CART |  |  |

# 11. Click on the green box, "View Cart."

\$82.13

| ✓ "Sonic 2.0" wa      | s successfully added to your cart |                       | VIEW CART |
|-----------------------|-----------------------------------|-----------------------|-----------|
| 12. Click o           | n the green box,                  | Proceed to Checkout." |           |
| CART TOTALS           |                                   |                       |           |
| Cart Subtotal         | \$57.00                           |                       |           |
| Shipping and Handling | Flat Rate: \$20.00                |                       |           |
| Tax                   | \$5.13                            |                       |           |

Note: Shipping and taxes are estimated and will be updated during checkout based on your billing and shipping information.

ORDER TOTAL

PROCEED TO CHECKOU

13. Fill out the Billing Details, shipping address, and Payment Option. Click on the box, "I've read and accept the terms & condition." Then click on the green box, "Place Order."

14. Print confirmation page. Look out for your device, which should arrive within the week.